**D-Link** Quick Installation Guide

This product can be set up using any current web browser, i.e., Internet Explorer 6 or Netscape Navigator 6. DFL-200 Network Security Firewall

# **Before You Begin**

If you purchased this Network Security Firewall to connect to your high-speed Internet connection in a secure manner, you must have either an Ethernet-based Cable or DSL modem with an established Internet account from an Internet Service Provider (ISP).

### **Check Your Package Contents**

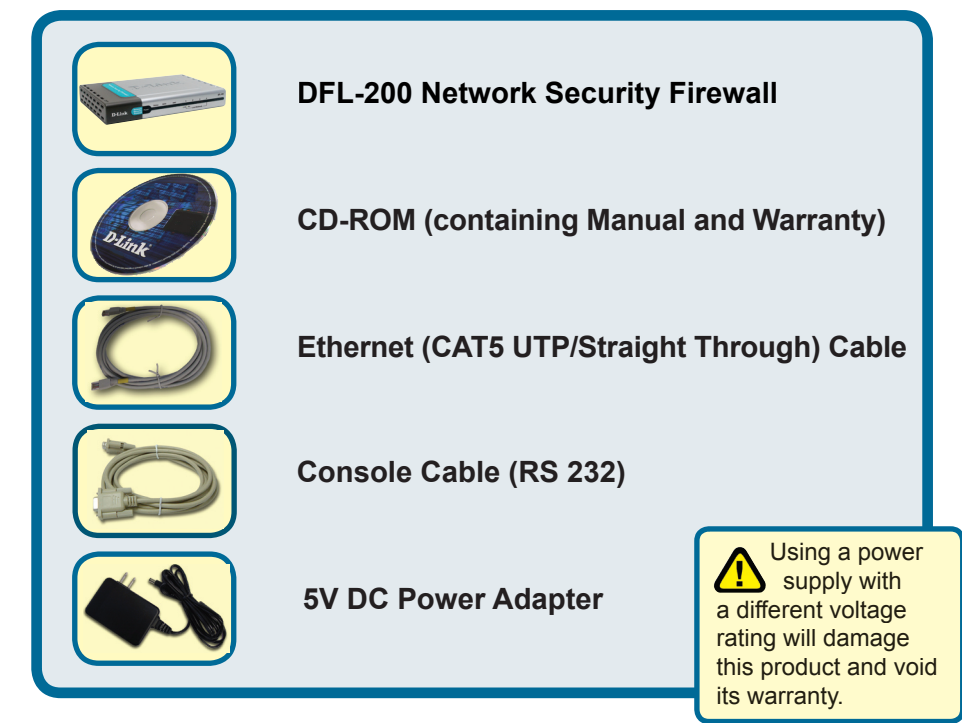

If any of the above items are missing, please contact your reseller.

## **Overlage The DFL-200 Network** Security Firewall To Your Network

- A. First, connect the power adapter to the **receptor** at the back panel of the DFL-200 and then plug the other end of the power adapter to a wall outlet or power strip. The Power LED will turn **ON** to indicate proper operation.
- B. 1. Power off your Cable or DSL modem; some devices may not have a on/off switch and will require you to unplug the power adapter. Now, the DFL-200 should be powered on and the Cable / DSL modem should be turned off.

2. Cable / DSL modem (Power Off) – DFL-200 (Power On) Connect an Ethernet cable to the Ethernet jack located on the Cable / DSL modem. After the Ethernet cable is securely connected, power on the Cable / DSL modem by turning on the unit or plugging in the power adapter.

3. Cable / DSL modem (Power On) – DFL-200 (Power On) Insert the other end of the Ethernet cable to the **WAN port** on the back panel of the DFL-200. The WAN LED light will illuminate to indicate proper connection. If the WAN LED is not illuminated, please go back to step B and repeat its instructions.

- C. Insert an Ethernet cable to one of the LAN ports on the back panel of the DFL-200 and connect it to your internal network host. The LED light for the LAN port on the DFL-200 will illuminate to indicate proper connection
- **D.** Connect the computer that you will use to configure the DFL-200 to the network hub or switch.

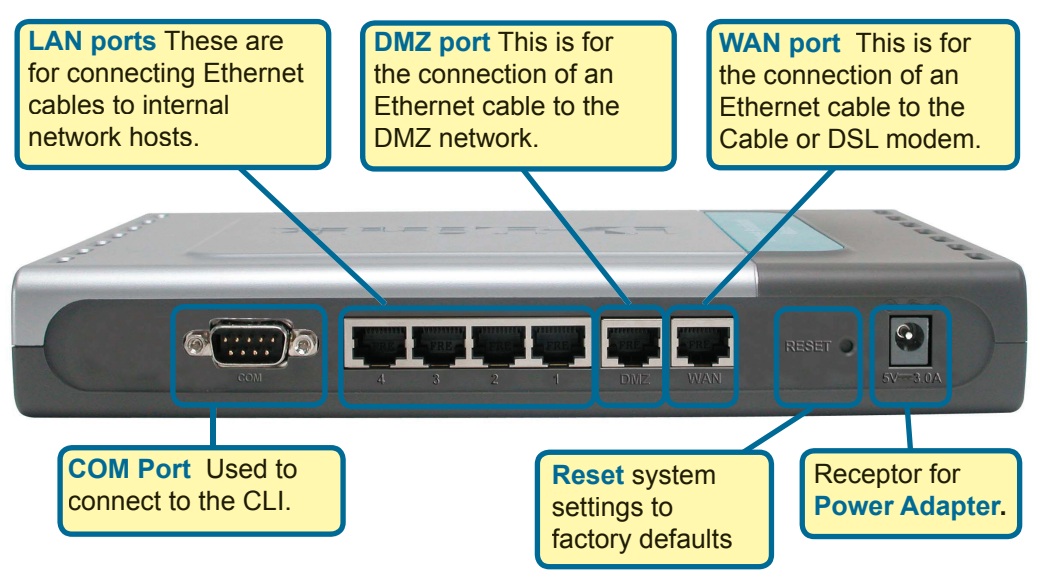

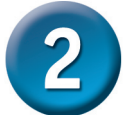

### **Restart your computer**

To obtain a new IP address from the DFL-200 you wll need to restart your computer. Make sure that the network adapter in your computer is configured properly first. Instructions on how to configure the network adapter to obtain an IP address automatically from the DFL-200 can be found in the appendix.

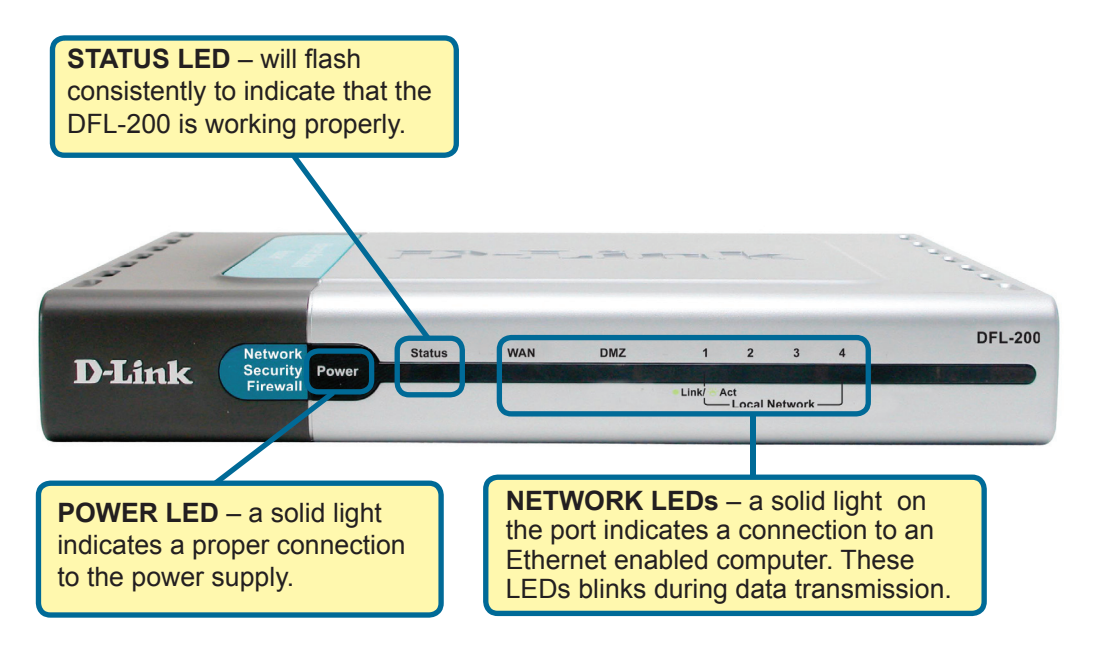

When you have completed the steps in this *Quick Installation Guide*, your connected network should look similar to this:

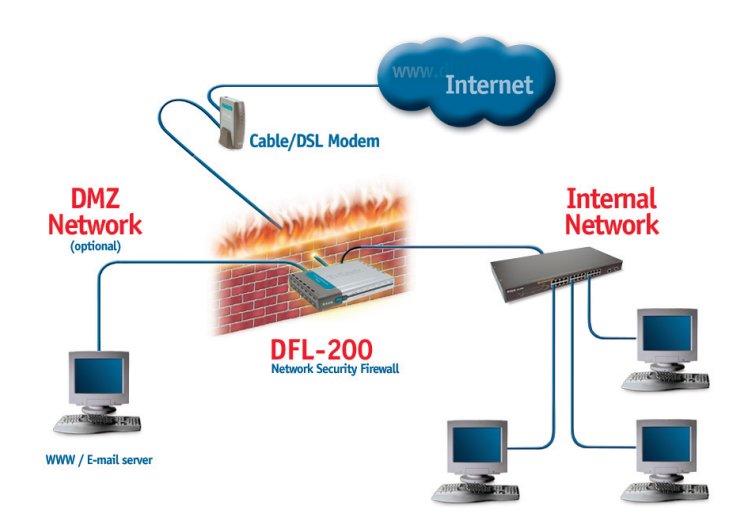

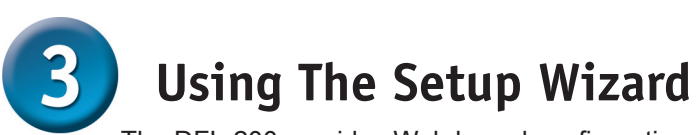

The DFL-200 provides Web based configuration. You can configure your DFL-200 through your Netscape Communicator or Internet Explorer browser in MS Windows, Macintosh or UNIX based platforms.

Activate your browser. Then type the IP address of the DFL-200 into the Location (for Netscape) or Address (for IE) field and press "Enter." For example: http://192.168.1.1.

Open your Web browser and type "http://192.168.1.1" into the URL address box. Then press the Enter or Return key.

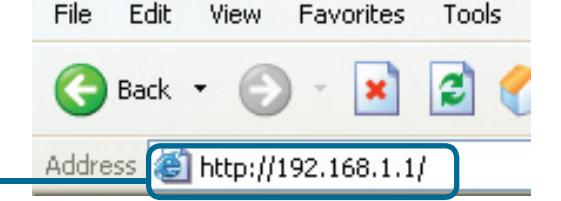

(The IP Address shown in the example above is the default setting. If you have changed the IP Address of the DFL-200 to conform to a network, then input that IP Address in the web browser, instead of the default IP Address shown.)

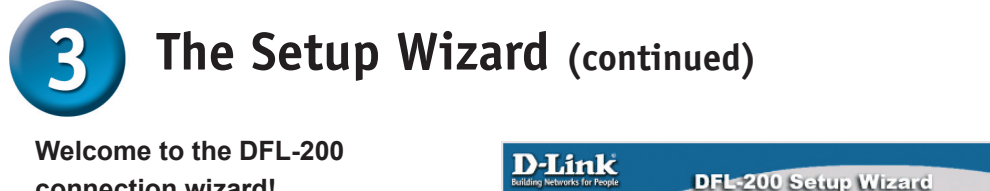

Welcome to the D-Link DFL-200 Setup Wizard.

Connect to the unit via HTTPS instead

You are currently connecting via unencrypted HTTP. If you want a secure management channel, you should switch to secure HTTP (HTTPS).

Next

If you proceed using the Next button below, you will manage your unit via HTTP.

#### connection wizard!

Here you can choose to either configure your firewall over HTTP or over Secure HTTP (HTTPS).

Click on Connect to the unit via HTTPS instead to use Secure HTTP

Click **NEXT** to keep

using HTTP.

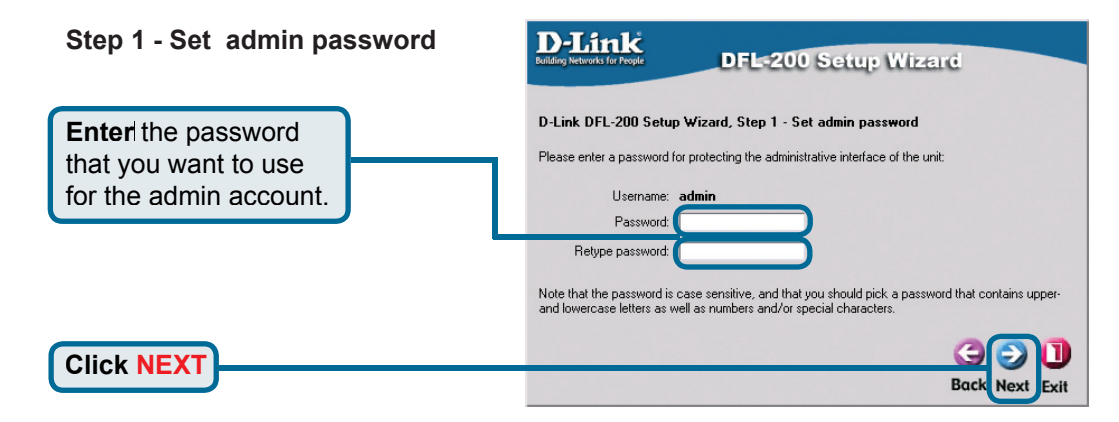

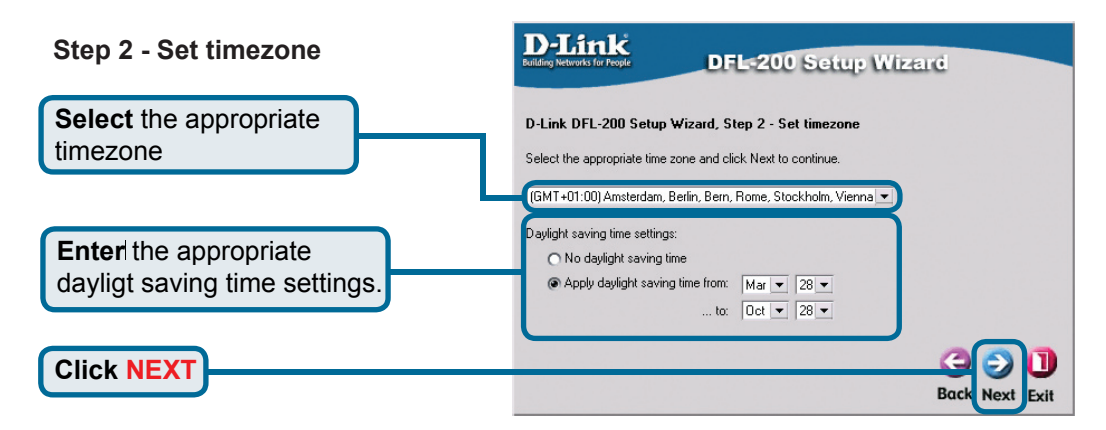

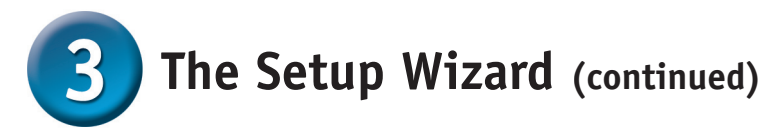

### Step 3 - Configure WAN interface

Select the appropriate configuration for the WAN interface, if you are unsure of which setting to select, please contact your Internet Service Provider.

Click **Next** and continue to step 4 further down.

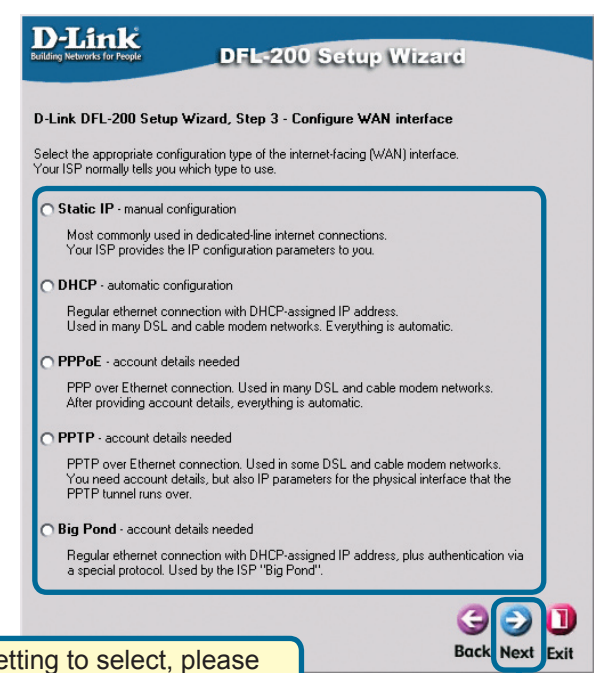

If you are unsure of which setting to select, please contact your Internet Service Provider

Click Next

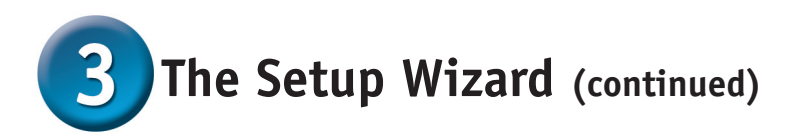

#### Step 3 - Static IP

If you selected Static IP you have to fill out the IP address information provided to you by your ISP. You will need to complete all the required fields except for Secondary DNS Server. You should probably not use the numbers displayed in these fields, they are only used as an example.

Click **Next** and continue to step 4 further down.

**Click Next** 

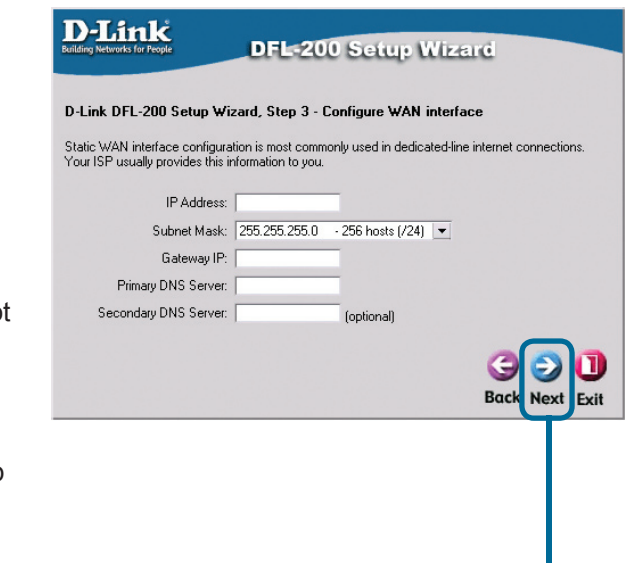

#### Step 3 - PPPoE

If you selected PPPoE (Pointto-Point Protocol over Ethernet) you will have to fill out the user name and password provided to you by your ISP. The PPPoE Service Name field should be left blank unless your ISP informs you otherwise.

Click **Next** and continue to step 4 further down.

Click Next

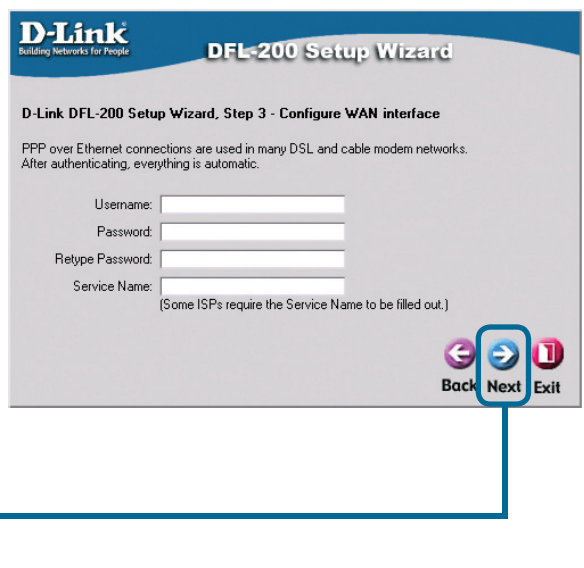

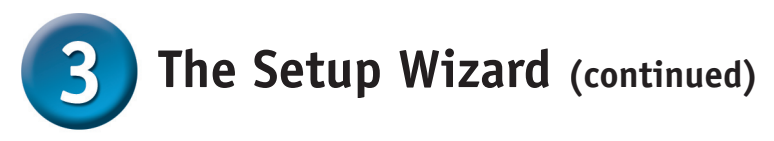

### Step 3 - PPTP

|                                      | DPLINK<br>Building Networks for Reople DFL=200 Setup Wizard                                                                                                    |
|--------------------------------------|----------------------------------------------------------------------------------------------------|
|                                      | interesting made                                                                                                    |
|                                      | D-Link DFL-200 Setup Wizard, Step 3 - Configure WAN interface                                                                                                    |
| If you selected PPTP you will        | PPTP over Ethernet connections are used in some DSL and cable modern networks.<br>You need account details, and possibly also IP configuration parameters of the actual physical |
| need to specify both PPTP            | interface that the PPTP tunnel runs over. Your ISP should supply this information.                                                                                               |
| tunnel parameters and Physical       | PPTP tunnel parameters:                                                                                                    |
| interface parameters.                | Username:                                                                                                    |
|                                      | Password:                                                                                                    |
| PPTP tunnel parameters:              | PPTP Server IP:                                                                                                    |
| Enter the Username, Password         | Physical interface parameters:                                                                                                    |
| and the PPTP Server IP address       | DHCP - automatic configuration                                                                                                    |
| provided by your ISP.                | Everything is automatic.                                                                                                    |
|                                      | Your ISP should provide this information to you.                                                                                                    |
|                                      | IP Address:                                                                                                    |
|                                      | Subnet Mask: 255.255.255.0 - 256 hosts (/24)                                                                                                    |
|                                      | This may or may not be necessary, depending on the ISP.                                                                                                    |
| Physical interface parameters:       | Gon                                                                                                    |
|                                      | Back Next Exit                                                                                                    |
| DHCP                                 |                                                                                                    |
| If your Internet Service Provider is |                                                                                                    |
| using DHCP you should select the     |                                                                                                    |
| DHCP radio bullon.                   |                                                                                                    |
|                                      |                                                                                                    |
|                                      |                                                                                                    |
|                                      |                                                                                                    |
| Static IP                            |                                                                                                    |
| If your Internet Service Provider    |                                                                                                    |
| select the Static IP radio button    |                                                                                                    |
| and enter IP Address, choose         |                                                                                                    |
| a Subnet Mask and enter the          |                                                                                                    |
| Gateway IP address.                  |                                                                                                    |
|                                      |                                                                                                    |
|                                      |                                                                                                    |
| Click Next                           |                                                                                                    |
|                                      |                                                                                                    |

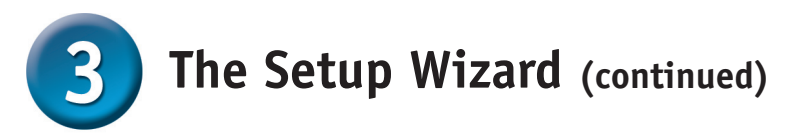

#### Step 3 - Big Pond

If you selected Big Pond you will have to fill out the user name and password provided to you by your ISP.

Click **Next** and continue to step 4 further down.

| uilding Networks for People                                | DFL-200 Setup Wizard                                                                  |
|------------------------------------------------------------|---------------------------------------------------------------------------------------|
| D-Link DFL-200 Setup                                       | Wizard, Step 3 - Configure WAN interface                                              |
| Regular ethernet connection<br>protocol. Used by the ISP T | ) with DHCP-assigned IP address, plus authentication via a special<br>elstra BigPond. |
| Username:                                                  |                                                                                       |
| Password:                                                  |                                                                                       |
| Retype Password:                                           |                                                                                       |
|                                                            |                                                                                       |

Click Next

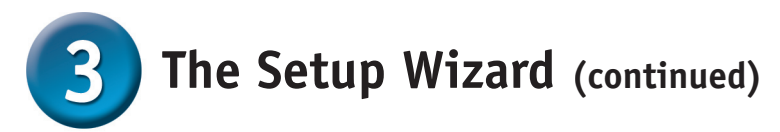

### Step 4 - Set up built-in DHCP server

If you want to use the built-in DHCP Server in the DFL-200, choose **Enable DHCP Server** in this screen. You then need to specify a range of IP addresses to hand out to the DHCP clients. This range is entered in the format "Start IP – Stop IP" i.e. 192.168.1.100 – 192.168.1.200. If you don't want to use the builtin DHCP Server or configure it later, choose **Disable DHCP Server** and click **Next** when done.

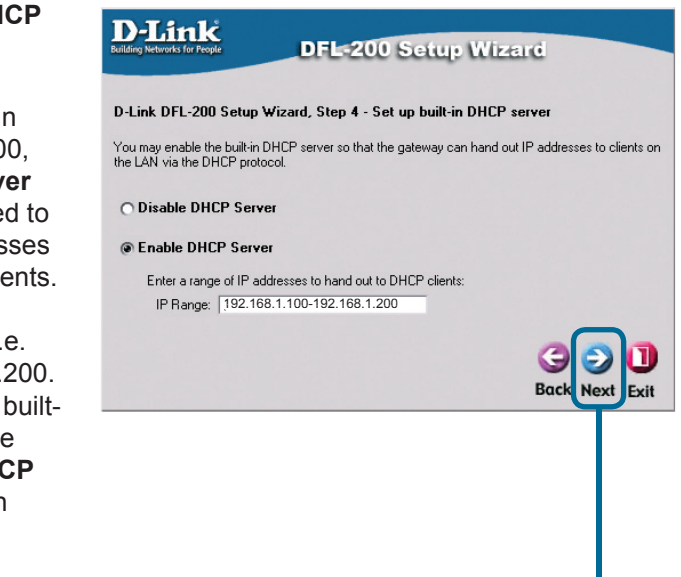

Click Next

#### Step 5 - Configure helper **D-Link** DFL-200 Setup Wizard servers D-Link DFL-200 Setup Wizard, Step 5 - Configure helper servers NTP Servers - If enabled, ▼ Time servers - for automatically keeping the unit's time accurate specify which NTP Servers Primary NTP Server: ntp2.nl.net Secondary NTP Server: ntp2.sth.netnod.se that should be used to (optional) syncronize the firewall time Syslog servers - for receiving log data from the unit If both servers are configured, logs will be sent to both at the same time. against. Suslon server 1: Syslog server 2: (optional) Syslog Servers - If enabled, specify where the firewall Back Next Exit should log, you can specify up to two Syslog receivers. Click Next

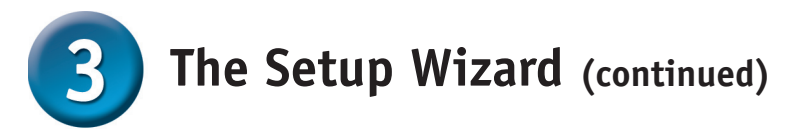

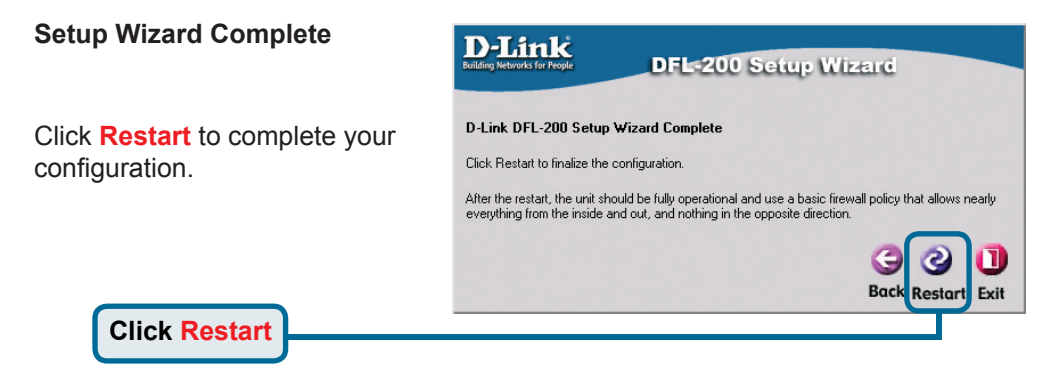

# **APPENDIX**

To connect to the network, make sure the network adapter in your computer is configured properly. Here's how to configure the network adapter to obtain an IP address automatically from the DFL-200 Network Security Firewall.

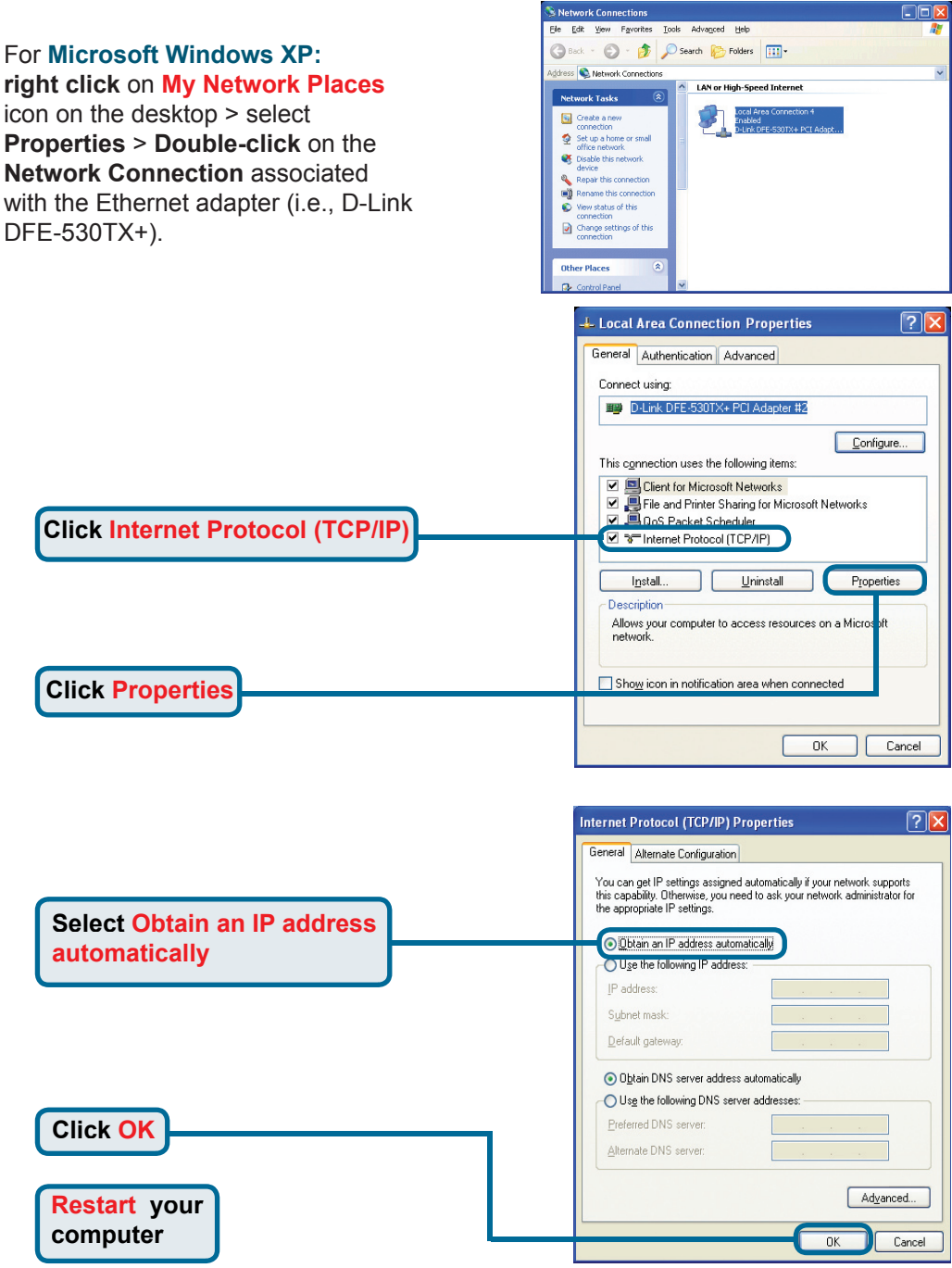

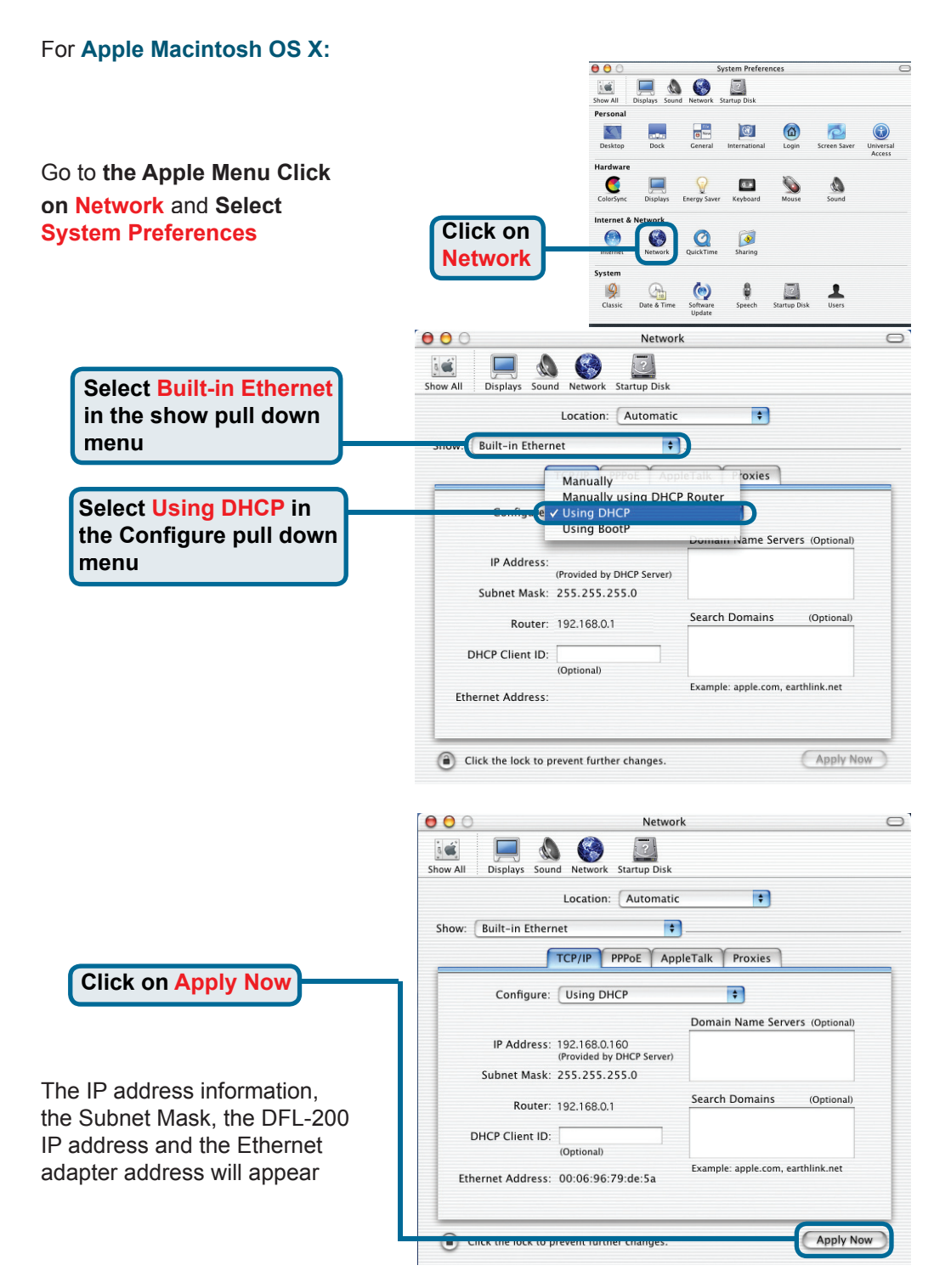

### **Technical Support**

You can find software updates and user documentation on the D-Link website.

D-Link provides free technical support for customers within the United States and within Canada for the duration of the warranty period on this product.

U.S. and Canadian customers can contact D-Link technical support through our website, or by phone.

Tech Support for customers within the United States:

D-Link Technical Support over the Telephone: (877) 453-5465 6am-6pm PST, Mon-Fri.

D-Link Technical Support over the Internet: http://support.dlink.com email:support@dlink.com

### Tech Support for customers within Canada:

D-Link Technical Support over the Telephone:

(800) 361-5265 Monday to Friday 8:30am to 9:00pm EST

D-Link Technical Support over the Internet: http://support.dlink.ca email:support@dlink.ca

### Tech Support for customers within the United Kingdom & Ireland:

D-Link UK & Ireland Technical Support over the Telephone:

+44 (0)20 7365 8440 (United kingdom) +353 (0)12 421 061 (Ireland) Monday to Friday 8:00 am to 10:00 pm

D-Link Technical Support over the Internet: http://www.dlink.co.uk

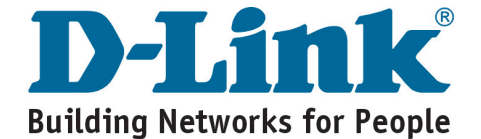